|                                                      | PRÓ-REITORIA DE PLANEJ                           | AMENTO E ADMINISTRAÇÃO – PROAD                                                   | OE.IFRJ.PROAD.DTI       |
|------------------------------------------------------|--------------------------------------------------|----------------------------------------------------------------------------------|-------------------------|
| <b>INSTITUTO</b><br><b>FEDERAL</b><br>Rio de Janeiro | DTI                                              | Orientação Específica<br>Guia de Sistemas para Homologação de<br>Férias no SIGRH | Versão 01<br>06/11/2017 |
|                                                      | Elaborado por: Laís Marques San<br>Aprovado por: | tos                                                                              |                         |

# 1 INTRODUÇÃO

O módulo Férias, do Sistema Integrado de Gestão de Recursos Humanos (SIGRH), tem por objetivo permitir o gerenciamento das informações relacionadas às marcações de férias dos servidores da Instituição. Através deste módulo é possível cadastrar, consultar, alterar, homologar ou suspender as férias dos servidores, assim como gerar um calendário de bloqueio de férias e emitir relatórios.

As partes envolvidas no fluxo de Férias são: o **Servidor Ativo**, o **Chefe de Unidade** e a **equipe de Recursos Humanos**, porém o acesso ao Módulo Férias é de exclusividade do gestor definido pelo Departamento de Gestão de Pessoal.

A função deste guia é auxiliar os usuários do tipo Chefe de Unidade a homologar ou avaliar o pedido de férias dos servidores da unidade ao qual é chefe.

Esta funcionalidade permite que o gestor homologue as férias solicitadas pelos servidores vinculados à unidade sob responsabilidade da chefia. Ao realizar a solicitação de férias, é necessário que a requisição seja avaliada pela chefia da unidade informando a homologação ou a negação da solicitação.

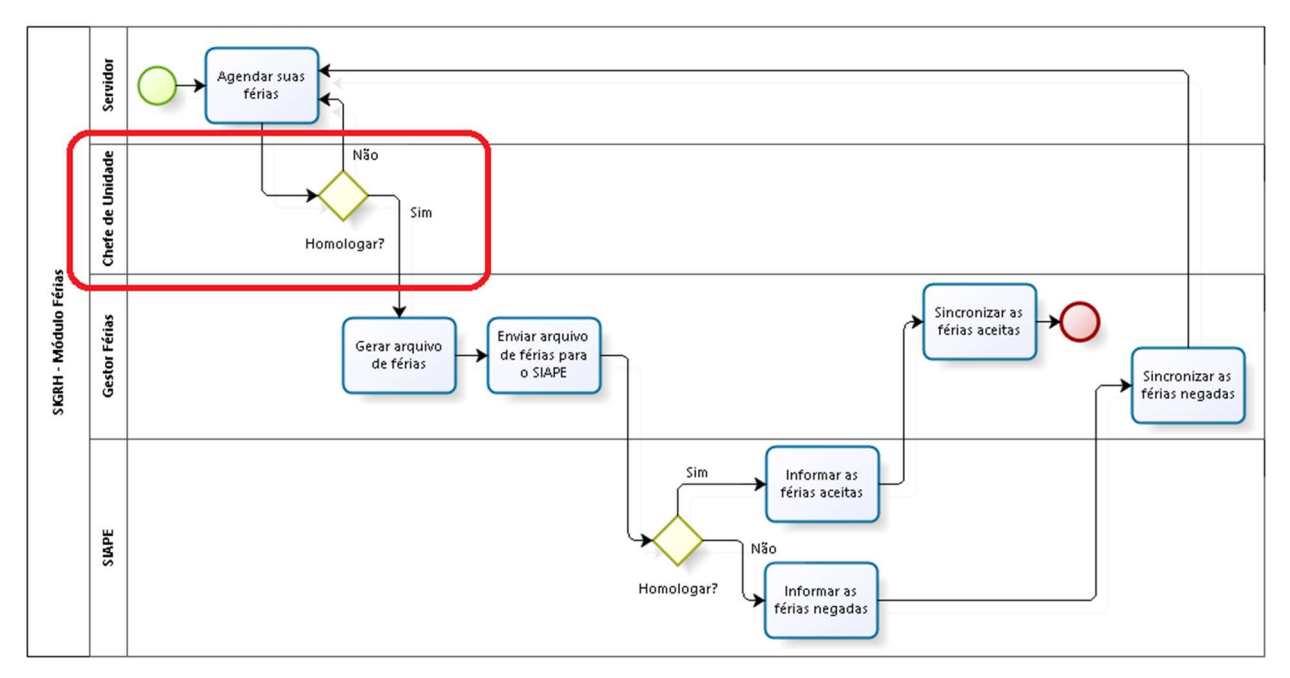

Figura 1 - Fluxo básico de Férias

## 2 PROCEDIMENTO PARA HOMOLOGAÇÃO DE FÉRIAS

Após o servidor agendar ou ajustar suas férias, a sua chefia deve homologar a solicitação através do **Portal da Chefia de Unidade** ou mesmo através do seu **Portal do Servidor**.

A chefia não precisa de um perfil para realizar a homologação, basta possuir a responsabilidade da Unidade.

O servidor chefe de Unidade deve acessar o SIGRH por meio do endereço <u>https://sigrh.ifrj.edu.br/sigrh</u> utilizando seu login e senha.

#### **Observações**:

- 1. A **Senha** deverá ser a mesma senha de rede que utilizada no Instituto que também é a mesma senha utilizada no Eduroam. Caso não lembre da senha, entre em contato com o CSTI da sua unidade para solicitar uma nova senha de rede.
- Caso ainda não possua acesso ao sistema, o servidor deve realizar um cadastro inicial segundo a Guia de Primeiro Acesso disponível na WIKI do IFRJ acessível através do endereço <u>http://wiki.ifrj.edu.br/dokuwiki/doku.php?id=dgti:servicos:sigrh</u>.

| IFRJ - SIGRH - Sistema Integra            | do de Gestão de Recursos Humanos                                                                                                |                                                                                                    |                                    |
|-------------------------------------------|----------------------------------------------------------------------------------------------------|----------------------------------------------------------------------------------------------------|------------------------------------|
|                                           |                                                                                                    |                                                                                                    |                                    |
|                                           |                                                                                                    |                                                                                                    |                                    |
| O sistema diferen                         | ATEN<br>cia letras maiúsculas de minúsculas APENAS<br>que no c                                                                  | IÇÃO!<br>5 na senha, portanto ela deve ser digitada<br>radastro.                                                        | da mesma maneira                   |
| SIGAA<br>(Acadêmico)                      | SIPAC<br>(Administrativo)                                                                                                    | SIGRH<br>(Recursos Humanos)                                                                                             | SIGPP<br>(Planejamento e Projetos) |
| SIGAdmin<br>(Administração e Comunicação) |                                                                                                    |                                                                                                    |                                    |
|                                           | Perdeu o e-mail de confirmação de cada<br>Esqueceu o login? Clique<br>Esqueceu a senha de rede? Cli<br>Esqueceu a senha? Clique | astro? Clique aqui para recuperá-lo.<br>aqui para recuperá-lo.<br>ique aqui para recuperá-la.<br>aqui para recuperá-la. |                                    |
|                                           | Entrar no Sistema<br>Usuário:                                                                                                   |                                                                                                    |                                    |
|                                           | Senha:                                                                                                    | rar                                                                                                    |                                    |
|                                           | Serv<br>caso ainda não tenha efetuado<br>clique no li<br>Cadas                                                                  | <b>idor,</b><br>seu primeiro acesso no SIGRH,<br>nk abaixo.<br><b>tre-se</b>                                            |                                    |

Figura 2 - Tela inicial do Sistema

**Observação:** O login é único. Permitindo acesso a todos os sistemas do SIG, caso tenha permissão para tal.

Antes de realizar o login, o usuário deve selecionar, na tela inicial, o sistema o qual irá logar. No caso, clique em **SIGRH**. O sistema selecionado ficará com fundo amarelo. Em seguida digite Login e Senha e clique em **Entrar**.

| SIGAA<br>(Acadêmico)                      | SIPAC<br>(Administrativo)                                                                              | SIGRH<br>(Recursos Humanos)                                                            | SIGPP<br>(Planejamento e Projetos) |
|-------------------------------------------|----------------------------------------------------------------------------------------------------|----------------------------------------------------------------------------------------|------------------------------------|
| SIGAdmin<br>(Administração e Comunicação) | Perdeu o e-mail de confirmação de ca                                                                   | dastro? Clique aqui para recuperá-lo.                                                  |                                    |
|                                           | Esqueceu o login? Cliqu<br>Esqueceu a senha de rede? (<br>Esqueceu a senha? Cliqu<br>Entrar no Sistema | e aqui para recuperá-lo.<br>Clique aqui para recuperá-la.<br>Je aqui para recuperá-la. |                                    |
|                                           | Usuário:<br>Senha:                                                                                     |                                                                                        |                                    |
|                                           | E                                                                                                    | ntrar                                                                                  |                                    |

Figura 3 - Tela de login com o sistema SIGRH em seleção

Ao clicar em Entrar é aberto o Portal do Servidor do sistema SIGRH, como segue:

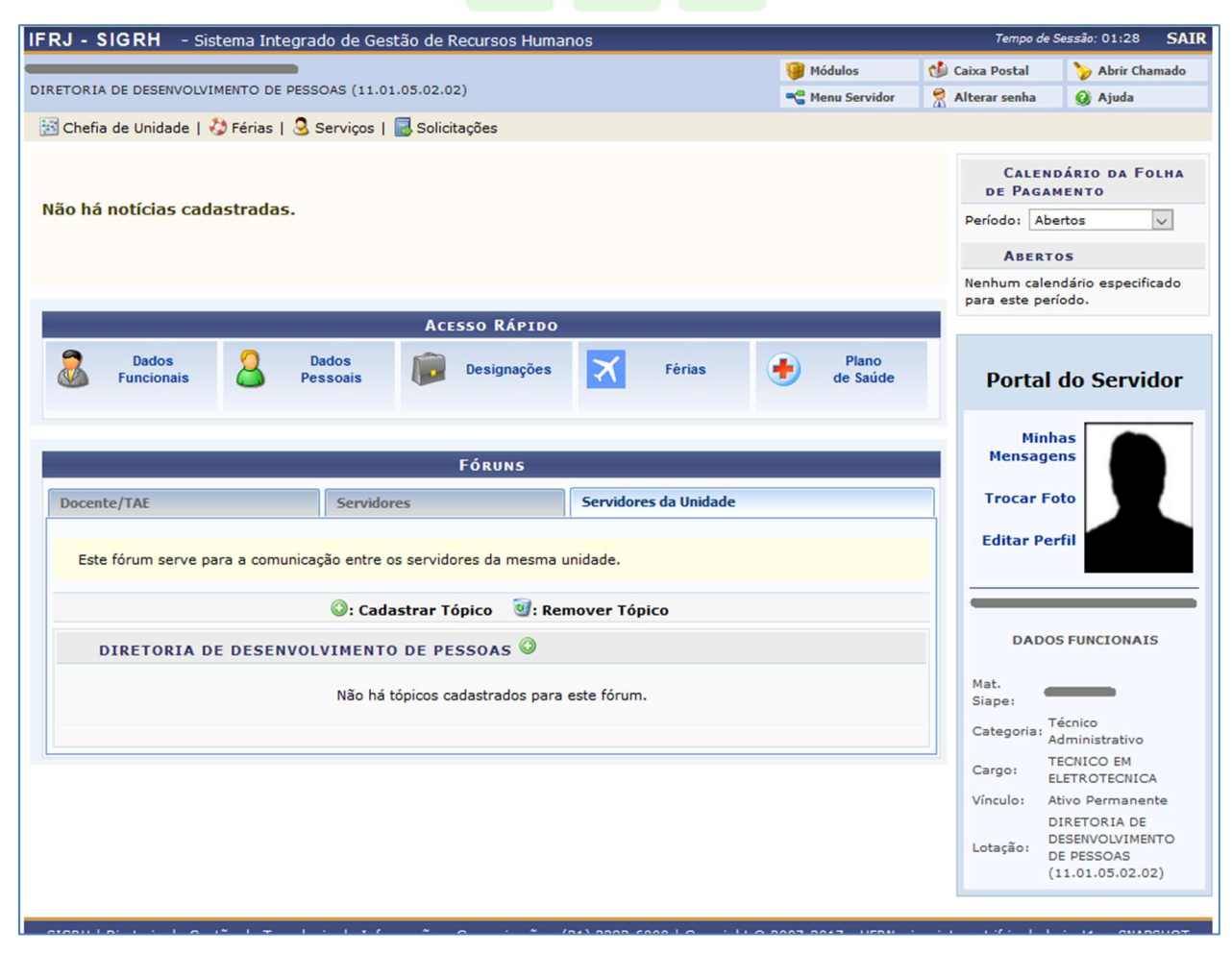

Figura 4 - Portal do Servidor do SIGRH

Sendo o servidor responsável por uma Unidade, o seu **Portal do Servidor** virá com um menu extra Chefia de Unidade. Através desse menu já é possível acesso a funcionalidade para a homologação das férias dos servidores lotados em sua Unidade, mas caso queira acessar através do Portal da Chefia da Unidade é só clicar em **Módulos**, no canto superior direito como mostra a imagem a baixo:

| RJ - SIGRH - Sistema Integrado de Gestão de Recursos Humano          | s                     |                    | Tempo de                    | Sessão: 01:28 S                                   |
|----------------------------------------------------------------------|-----------------------|--------------------|-----------------------------|---------------------------------------------------|
|                                                                      |                       | Módulos            | 🍏 Caixa Postal              | 🏷 Abrir Chamad                                    |
| RETORIA DE DESENVOLVIMENTO DE PESSOAS (11.01.05.02.02)               |                       | Carl Menu Servidor | 😤 Alterar senha             | 🥥 Ajuda                                           |
| 🗟 Chefia de Unidade   🤣 Férias   🧟 Serviços   🔜 Solicitações         |                       |                    |                             |                                                   |
| ião há notícias cadastradas.                                         |                       |                    | CALEN<br>DE PAGA            | IDÁRIO DA FOLHA<br>MENTO                          |
|                                                                      |                       |                    | Período: At                 | oertos 🗸                                          |
|                                                                      |                       |                    | ABERT                       | ros                                               |
|                                                                      |                       |                    | Nenhum cale<br>para este pe | endário especificado<br>eríodo.                   |
| Acesso Rápido                                                        |                       |                    |                             |                                                   |
| Dados Dados Pessoais Designações                                     | Férias                | Plano<br>de Saúde  | Portal                      | do Servidor                                       |
| Fóruns                                                               |                       | _                  | Min<br>Mensag               | has<br>ens                                        |
| Docente/TAE Servidores                                               | Servidores da Unidade |                    | Trocar F                    | oto                                               |
| Este fórum serve para a comunicação entre os servidores da mesma uni | dade.                 |                    | Editar Pe                   | erfil                                             |
| 📀: Cadastrar Tópico 🛛 😼: Remo                                        | over Tópico           |                    |                             |                                                   |
| DIRETORIA DE DESENVOLVIMENTO DE PESSOAS 🔍                            |                       |                    | DAD                         | OS FUNCIONAIS                                     |
| Não há tópicos cadastrados para es                                   | te fórum.             |                    | Mat.<br>Siape:              | Técnico                                           |
|                                                                      |                       |                    | Categoria:                  | Administrativo                                    |
|                                                                      |                       |                    | Cargo:                      | ELETROTECNICA                                     |
|                                                                      |                       |                    | Vínculo:                    | Ativo Permanente                                  |
|                                                                      |                       |                    | Lotação:                    | DESENVOLVIMENTO<br>DE PESSOAS<br>(11.01.05.02.02) |
| Figura 5 - Porta                                                     | l do Servidor do SIGI | ан                 |                             | - W - 0000000                                     |

Ao clicar em Módulos é exibida a tela com todos os módulos do SIGRH, como

segue:

|                             |                    |                       |            |                            | Módulos                   | 👘 Caixa Postal          | >> Abrir Chamad                |
|-----------------------------|--------------------|-----------------------|------------|----------------------------|---------------------------|-------------------------|--------------------------------|
| RETORIA DE DESENV           | OLVIMENTO DE PESSO | AS (11.01.05.02.02)   |            |                            | Menu Servidor             | Alterar senha           | 🚱 Ajuda                        |
| 🔁 Chefia de Unidad          | e   🍪 Férias   🧕 S | erviços   🗟 Solicitaç | ções       |                            |                           |                         |                                |
|                             |                    |                       |            |                            |                           | CALER<br>DE PAGA        | NDÁRIO DA FOLHA<br>Amento      |
| Não há notícias             | cadastradas.       |                       |            |                            |                           | Período:                |                                |
|                             |                    |                       |            |                            |                           | ABER                    | TOS                            |
|                             |                    |                       |            |                            |                           | Nenhum cale             | endário especificado           |
|                             |                    |                       | Módulos    | do SIGRH                   |                           |                         |                                |
| MENU PRINCIP                | AL                 |                       |            |                            |                           | PORTAIS                 |                                |
| 5                           | <sup>22000</sup>   | 12                    | <b>S</b>   | 2                          | <b>P</b>                  | &                       | 8                              |
| Administração de<br>Pessoal | Agenda             | Aposentadoria         | DAS        | Atendimento ao<br>Servidor | Auxílios/<br>Solicitações | Portal do Servidor      | Portal da Chefia da<br>Unidade |
|                             | <b>8</b>           | -                     |            | *                          |                           | 2                       | 2                              |
| Banco de Vagas              | Capacitação        | Cadastro              | Colegiados | Comissões                  | Concursos                 | Portal do Gestor        | Portal da Auditoria            |
| Q                           | -                  | ×                     | 6          | 3                          | <b>&amp;</b>              | &                       | &                              |
| Consultas<br>Funcionais     | Dimensionamento    | Férias                | Financeiro | Frequência                 | Integração SIAPE          | Portal do Docente       | Portal do Aluno                |
| •                           |                    |                       |            |                            |                           | <u>&amp;</u>            |                                |
| Plano de Saúde              |                    |                       |            |                            |                           | Portal do<br>Estagiário |                                |
| OUTROS SISTE                | MAS                |                       |            |                            |                           |                         |                                |
| 8                           | 2                  | 38                    | 2          |                            |                           |                         |                                |
|                             |                    |                       | 01011      |                            |                           |                         |                                |

Figura 6 - Tela de menu principal do SIGRH

Os módulos a que tem acesso serão exibidos com uma cor azul ao fundo. Clique em cima do módulo desejado para acessar suas funcionalidades.

#### **Observação:**

1. Caso algum módulo que precise acessar não esteja liberado, é necessário entrar em contato com o responsável do seu setor para que ele determine o perfil e então abra um chamado no GLPI através do e-mail <u>suporte@ifrj.edu.br</u>

Lembrando que alguns módulos podem não estar disponíveis, pois o SIG ainda está em fase de implantação, sendo assim, nem todos módulos já foram implantados. Algumas operações e funcionalidades também podem não estar disponíveis por dependerem de módulos ainda a serem implantados.

#### 2.1 – Portal do Servidor

Na tela do Portal do Servidor, escolha Chefia da Unidade, selecione no menu, a opção Férias e na sequência, a operação Homologar Férias:

|                                                 |                                                                                                    | 9                                                                                                    | Módulos           | 👶 Caixa Postal                                                                             | 🍃 Abrir Chamado                                                                                                    |
|-------------------------------------------------|----------------------------------------------------------------------------------------------------|----------------------------------------------------------------------------------------------------|-------------------|--------------------------------------------------------------------------------------------|----------------------------------------------------------------------------------------------------|
| -REITORIA DE PLANEJ E ADMIN                     | IISTRACAO (11.01.05)                                                                                          |                                                                                                    | Menu Servidor     | 🔗 Alterar senha                                                                            | 🥝 Ajuda                                                                                                    |
| Chefia de Unidade   🍪 Féria                     | as   🗟 Serviços   📕 Solicitações                                                                              |                                                                                                    |                   |                                                                                            |                                                                                                    |
| Férias  Consulta/Altera Cronograma de           | ação/Exclusão de Férias<br>e Férias                                                                           |                                                                                                    |                   | Calend<br>De Pagan                                                                         | ARIO DA FOLHA<br>IENTO                                                                                                    |
| ăo há not Escala de Féria<br>Homologar Féri     | ias                                                                                                    |                                                                                                    |                   | Período: Abe                                                                               | rtos 🗸                                                                                                    |
| Inserir Férias                                  |                                                                                                    |                                                                                                    |                   | ABERTO                                                                                     | os                                                                                                    |
| Mapa de Férias                                  |                                                                                                    |                                                                                                    |                   | Nenhum calen<br>para este perí                                                             | dário esp <mark>eci</mark> ficado<br>odo.                                                                                                    |
|                                                 | Acesso R                                                                                                    | LÁPIDO                                                                                                    |                   |                                                                                            |                                                                                                    |
| Dados<br>Funcionais                             | Dados pessoais Desig                                                                                          | inações 🔀 Férias 🐠                                                                                                    | Plano<br>de Saúde | Portal                                                                                     | do Servidor                                                                                                    |
|                                                 | Fóru                                                                                                    | NS                                                                                                    |                   | Minh                                                                                       | as<br>ns                                                                                                    |
| Docente/TAE                                     | Servidores                                                                                                    | Servidores da Unidade                                                                                                    |                   | Trocar Fo                                                                                  | to                                                                                                    |
|                                                 |                                                                                                    |                                                                                                    |                   |                                                                                            |                                                                                                    |
| Este fórum serve para a co                      | omunicação entre os servidores da                                                                             | mesma unidade.                                                                                                    |                   | Editar Per                                                                                 | fil                                                                                                    |
| Este fórum serve para a co                      | omunicação entre os servidores da                                                                             | mesma unidade.<br>ම: Remover Tópico                                                                                                    |                   | Editar Per                                                                                 | fil                                                                                                    |
| Este fórum serve para a co<br>PRO-REITORIA DE F | omunicação entre os servidores da<br>②: Cadastrar Tópico<br>PLANEJ E ADMINISTRACAO                            | mesma unidade.<br>ම: Remover Tópico<br>©                                                                                                    |                   | Editar Per                                                                                 | fil s funcionais                                                                                                    |
| Este fórum serve para a co                      | omunicação entre os servidores da                                                                             | mesma unidade.<br>ම <b>: Remover Tópico</b><br>ම<br>dos para este fórum.                                                                                                    |                   | Editar Per<br>DADOS<br>Mat. Siape:<br>Categoria: D<br>Cargo:                               | FII                                                                                                    |
| Este fórum serve para a co                      | omunicação entre os servidores da                                                                             | mesma unidade.<br>æreover Tópico             os para este fórum.                                                                                                    |                   | Editar Per<br>DADOS<br>Mat. Siape:<br>Categoria: D<br>Cargo: F<br>Vínculo: A               | fil<br>S FUNCIONAIS<br>Docente<br>PROFESSOR ENS BASI<br>FECN TECNOLOGICO<br>Ativo Permanente                                                              |
| Este fórum serve para a co                      | omunicação entre os servidores da<br>③: Cadastrar Tópico<br>PLANEJ E ADMINISTRACAO<br>Não há tópicos cadastra | mesma unidade.<br>Image: Remover Tópico         Image: Operation of the second second s |                   | Editar Per<br>DADOS<br>Mat. Siape:<br>Categoria: D<br>Cargo: T<br>Vínculo: A<br>Lotação: 2 | Fil<br>S FUNCIONAIS<br>Docente<br>PROFESSOR ENS BASI<br>TECN TECNOLOGICO<br>Ativo Permanente<br>PRO-REITORIA DE<br>PLANEJ E<br>DDMINISTRACAO<br>11.01.05) |

Figura 7 - Menu de Chefia da Unidade no Portal do Servidor

O sistema exibirá uma tela para que o chefe faça a seleção da Unidade onde estão os pedidos de férias, para os quais pode operar as homologações. Se não for Coordenador ou Chefe de várias Unidades, a escolha acima da opção **Homologar Férias**, remeterá o usuário para a própria Unidade da qual é chefe.

| FRJ - SIGRH - Sistema Integrado de Gestão de Ro                                                                                        | ursos Humanos                                                                                           | Tempo de                         | Sessão: 01:27 | SAIR |
|----------------------------------------------------------------------------------------------------|----------------------------------------------------------------------------------------------------|----------------------------------|---------------|------|
|                                                                                                    | 🎯 Módulos                                                                                               | 🍏 Caixa Postal                   | 🍃 Abrir Cha   | mado |
| RO-REITORIA DE PLANEJ E ADMINISTRACAO (11.01.05)                                                                                       | 📲 Menu Servidor                                                                                         | 🔗 Alterar senha                  | 🚱 Ajuda       |      |
| 🛅 Chefia de Unidade   🤣 Férias   З Serviços   🗟 Solicit                                                                                | ões                                                                                                    |                                  |               |      |
| Portal do Servidor > Homologação de Férias                                                                                             |                                                                                                    |                                  |               |      |
| Apenas os servidores em atividade aparecerão para o regis<br>Unidade: PRO-REITORIA DE PLANEJ E ADMINISTRACAC<br>Mês/Ano: Novembro/2017 | o da homologação de férias.                                                                             |                                  |               |      |
| ✓: Férias já Homologad<br>S: Negar Homologação de Férias                                                                               | 🔹 🎯: Homologar Férias 🛛 🙁 : Férias com Homologaçã<br>💠: Cadastrar Férias 🛛 👼: Alterar Férias 🔍 : Visual | ío Negada<br>izar Mapa de Férias |               |      |
| Selecionar todos                                                                                                    |                                                                                                    |                                  |               |      |
|                                                                                                    | LISTA DE FÉRIAS                                                                                         |                                  |               |      |
| Nome (Matrícula)                                                                                                    | Unidade do Exercício                                                                                    |                                  |               |      |
| 9                                                                                                    | PRO-REITORIA DE PLANEJ E                                                                                | ADMINISTRACAO                    |               | -    |
| S                                                                                                    | PRO-REITORIA DE PLANEJ E                                                                                | ADMINISTRACAO                    |               |      |
| 3 ←                                                                                                    | PRO-REITORIA DE PLANEJ E                                                                                | ADMINISTRACAO                    |               | 4    |
| 3                                                                                                    | PRO-REITORIA DE PLANEJ E                                                                                | ADMINISTRACAO                    |               | 4    |
| 3                                                                                                    | PRO-REITORIA DE PLANEJ E                                                                                | ADMINISTRACAO                    |               | -    |
| 3 mm                                                                                                    | PRO-REITORIA DE PLANEJ E                                                                                | ADMINISTRACAO                    |               | 4    |
|                                                                                                    |                                                                                                    |                                  |               |      |

Figura 8 – Lista de servidores que estão lotados na Unidade do chefe logado

Quando o servidor já fez a sua solicitação de férias (Incluir Férias) pelo seu Portal do Servidor, aparece ao seu chefe para que ele possa analisar e homologar ou não.

| FÉRIAS DO SERVIDOR           Exercícios         Parcelas           Exercício         Início         Parcelas         Crat. Nat.         Grat. Nat.           2017         04/03/2016         03/03/2017         30         Incluída         2         10         14/05/2018         23/05/2018         Não         Q           3         10         10/09/2018         19/09/2018         Não         Sim         Q |                               |
|----------------------------------------------------------------------------------------------------|-------------------------------|
| 1     10     02/01/2018     11/01/2018     Sim     Não     ●       2017     04/03/2016     03/03/2017     30     Incluida     2     10     14/05/2018     23/05/2018     Não     Sim     ●       3     10     10/09/2018     19/09/2018     Não     Não     ●                                                                                                    |                               |
| 3 10 10/09/2018 19/09/2018 Não Não 🔍                                                                                                    | 🥪 🙁 <table-cell></table-cell> |
|                                                                                                    |                               |
| 2 PRO-REITORIA DE PLANEJ E ADMINISTRAÇÃO                                                                                                    | -3                            |
| RO-REITORIA DE PLANEJ E ADMINISTRACAO                                                                                                    | 4                             |

Figura 9 - Servidor com ferias incluida

Para homologar as férias de um servidor clique na setinha verde 🥯 ao lado das informações de férias solicitada por ele.

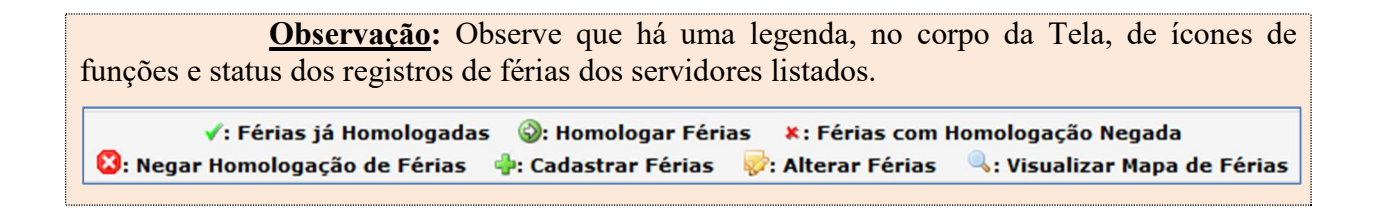

Após clicar na setinha de Homologar Férias o Sistema processa a operação e exibe uma mensagem como mostrado na imagem abaixo:

| IFRJ - SIGRH - Sistema Integrado de Gestão de Recursos Humanos                                                   |                                                                                 | Tempo de                       | Sessão: 01:30 S | AIR   |
|----------------------------------------------------------------------------------------------------|---------------------------------------------------------------------------------|--------------------------------|-----------------|-------|
|                                                                                                    | 🎯 Módulos                                                                       | 🍏 Caixa Postal                 | 🍃 Abrir Chamad  | lo    |
| PRO-REITORIA DE PLANEJ E ADMINISTRACAO (11.01.05)                                                                | 📲 Menu Servidor                                                                 | 🔗 Alterar senha                | 🥥 Ajuda         |       |
| <ul> <li>Exercício(s) de férias homologado(s) com sucesso.</li> </ul>                                            |                                                                                 |                                |                 |       |
| 🔢 Chefia de Unidade   🤣 Férias   🧟 Serviços   🐻 Solicitações                                                     |                                                                                 |                                |                 |       |
| Portal do Servidor > Homologação de Férias                                                                       |                                                                                 |                                |                 |       |
| Mês/Ano: Novembro/2017<br>✓: Férias já Homologadas  ③: Homolog<br>⑧: Negar Homologação de Férias  ∳: Cadastrar F | ar Férias 🛛 🗱 : Férias com Homologaçã<br>érias 🛛 🤯 : Alterar Férias 🔍 : Visuali | o Negada<br>zar Mapa de Férias | 5               |       |
| Selecionar todos                                                                                                 |                                                                                 |                                |                 |       |
| Lista                                                                                                    | DE FÉRIAS                                                                       |                                |                 |       |
| Nome (Matrícula)                                                                                                 | Unidade do Exercício                                                            |                                |                 |       |
| 3                                                                                                    | PRO-REITORIA DE PLANEJ E                                                        | ADMINISTRACAO                  |                 | ÷     |
| <b>2</b>                                                                                                    | PRO-REITORIA DE PLANELE                                                         |                                |                 | de la |

Figura 10 - Mensagem de efetivação da homologação de férias pelo chefe da Unidade

Servidor com férias homologada fica com uma marcação de check indicativa de status "homologado".

| 2 | _         |               |                              | 1    |          |         |      | PRO-       | REITORIA DE PLAN    | EJ E ADMINIS | TRACAO     |    | 4        |
|---|-----------|---------------|------------------------------|------|----------|---------|------|------------|---------------------|--------------|------------|----|----------|
| F | ÉRIAS DO  | SERVIDOR      |                              |      |          |         |      |            |                     |              |            |    |          |
|   | Exercício | Início Aquis. | Exercícios<br>Término Aquis. | Dias | Status   | Período | Dias | Início     | Parcelas<br>Término | Adiant.      | Grat. Nat. |    |          |
|   |           |               |                              |      |          | 1       | 10   | 02/01/2018 | 11/01/2018          | Sim          | Não        | ۹, |          |
| 1 | 2017      | 04/03/2016    | 03/03/2017                   | 30   | Incluída | 2       | 10   | 14/05/2018 | 23/05/2018          | Não          | Sim        | 9  | <b>1</b> |
| Δ |           |               |                              |      |          | 3       | 10   | 10/09/2018 | 19/09/2018          | Não          | Não        | ۹, |          |
| 4 | _         |               | ÷                            | ÷    |          |         |      | PRO-       | REITORIA DE PLAN    | EJ E ADMINIS | TRACAO     |    | 4        |
| 0 | _         |               |                              |      | -        |         |      |            |                     |              | TRACAO     |    |          |

Caso o chefe queira negar a homologação de férias do servidor, basta clicar no ícone (Negar Homologação de Férias) do servidor em questão.

Servidor com férias não homologada fica com uma marcação \* ao lado do exercício indicando de status "negado".

É possível homologar as férias de mais de um servidor ao mesmo tempo, basta selecionar o checkbox ao lado do nome dos servidores que deseja homologar.

Caso queira homologar todos servidores que possuem solicitação de férias de uma vez só basta selecionar o checkbox localizado acima da listagem dos servidores, como na imagem abaixo:

|                  | 🔇: Negar Homologação de Férias | 💠: Cadastrar Férias | 🤯: Alterar Férias 🔍: Visualizar Mapa de Férias |   |
|------------------|--------------------------------|---------------------|------------------------------------------------|---|
| Selecionar todos | $\sim$                         |                     |                                                |   |
|                  |                                | LISTA DE FÉR        | IAS                                            |   |
| Nome (Matrícul   | a)                             |                     | Unidade do Exercício                           |   |
| 0                |                                |                     | PRO-REITORIA DE PLANELE ADMINISTRAÇÃO          | 2 |

Figura 12 - Checkbox para seleção de todos servidores da listagem que possuem solicitação de férias

Após selecionar os servidores a quem deseja homologar as férias, cliquei no botão Homologar localizado abaixo da listagem.

| 2  |           |               |                |      | •        |          | -     | PRO-           | REITORIA DE PLA | NEJ E ADMIN | ISTRACAO   |    | 4     |
|----|-----------|---------------|----------------|------|----------|----------|-------|----------------|-----------------|-------------|------------|----|-------|
| 2  | <u> </u>  |               |                |      |          |          |       | PRO-           | REITORIA DE PLA | NEJ E ADMIN | ISTRACAO   |    | 4     |
| Fé | RIAS DO   | SERVIDOR      |                |      |          |          |       |                |                 |             |            |    |       |
|    |           |               | Exercícios     |      |          |          |       |                | Parcelas        |             |            |    |       |
|    | Exercício | Início Aquis. | Término Aquis. | Dias | Status   | Período  | Dias  | Início         | Término         | Adiant.     | Grat. Nat. |    |       |
|    |           |               |                |      |          | 1        | 10    | 02/01/2018     | 11/01/2018      | Sim         | Não        | ۹, |       |
| <  | 2017      | 04/03/2016    | 03/03/2017     | 30   | Incluída | 2        | 10    | 14/05/2018     | 23/05/2018      | Não         | Sim        | ۹, | 🥪 🔀   |
|    |           |               |                |      |          | 3        | 10    | 10/09/2018     | 19/09/2018      | Não         | Não        | ۹, |       |
|    | 2018      | 01/01/2018    | 21/12/2019     | 20   | Technida | 1        | 10    | 19/10/2018     | 28/10/2018      | Não         | Não        | ۹, |       |
|    | 2018      | 01/01/2018    | 31/12/2018     | 30   | Incluida | 2        | 20    | 22/11/2018     | 11/12/2018      | Não         | Não        | ۹, | ÷ 🖸 🖉 |
| 2  |           |               |                |      |          |          |       | PRO-           | REITORIA DE PLA | NEJ E ADMIN | ISTRACAO   |    |       |
|    |           |               |                |      | Н        | omologar | Gerar | Relatório Cano | celar           |             |            |    |       |

Figura 13 - Homologação múltipla de férias

Essa tela ainda trás a opção de gerar um relatório contendo a Lista de Férias. Basta clicar no botão **Gerar Relatório**, localizado no rodapé da Tela.

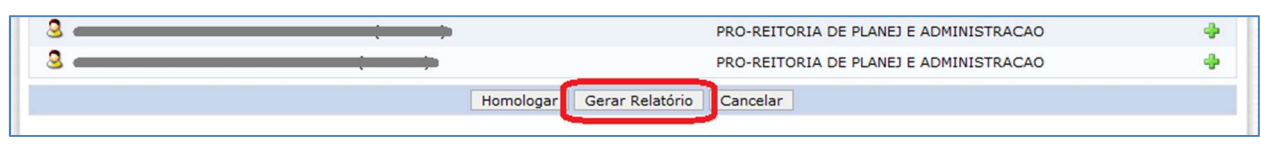

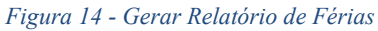

### 2.1 – Portal da Chefia de Unidade

Na tela do Portal da Chefia da Unidade é aberta a seguinte tela:

| -RJ - SIGRH -                                            | Sistema Integrado o | le Gestao de Recursos Humanos      |                           | Tempo de          | Sessa0: 01:30 5A |  |
|----------------------------------------------------------|---------------------|------------------------------------|---------------------------|-------------------|------------------|--|
|                                                          | 🥥 Módulos           |                                    | 🤪 Módulos                 | 🍏 Caixa Postal    | 🍃 Abrir Chamado  |  |
| DIRETORIA DE DESENVOLVIMENTO DE PESSOAS (11.01.05.02.02) |                     |                                    | 📲 Menu Servidor           | 🔗 Alterar senha   | 🔕 Ajuda          |  |
| 🛃 Homologações                                           | 💱 Férias            |                                    |                           |                   |                  |  |
| Não há notícias                                          | Inserir Férias      |                                    |                           |                   |                  |  |
|                                                          | Consulta/Alteração/ | ação/Exclusão de Férias            |                           |                   |                  |  |
|                                                          | Cronograma de Fér   | Cronograma de Férias               |                           |                   | Portal da        |  |
|                                                          | Homologar Férias    |                                    |                           | Chefia da Unidade |                  |  |
|                                                          | Mapa de Férias      |                                    |                           |                   |                  |  |
|                                                          |                     |                                    |                           | DESENVOLV         | IMENTO DE PESSO  |  |
|                                                          |                     |                                    |                           |                   |                  |  |
|                                                          |                     |                                    | Memorandos                |                   |                  |  |
| Homologações                                             |                     | Ultimas Ausēncias                  |                           | 2                 | Eletronicos      |  |
| Ferias                                                   |                     |                                    |                           |                   |                  |  |
|                                                          |                     | Não há ausências registradas pa    | ra esta unidade chefiada. | ÚLTIM             | AS RESOLUÇÕES    |  |
| Frequência                                               |                     |                                    |                           | PL                | JBLICADAS        |  |
|                                                          |                     |                                    |                           |                   |                  |  |
| Mês Atual: Nove                                          | mbro                |                                    |                           |                   |                  |  |
| O calendario nao enc                                     | ontra-se aberto.    |                                    |                           |                   |                  |  |
|                                                          |                     |                                    |                           |                   |                  |  |
| Dados de Pessoal                                         |                     |                                    |                           |                   |                  |  |
| Servidores:                                              | 1                   |                                    |                           |                   |                  |  |
| Cedidos:                                                 | 0                   | Servidores em Férias               |                           |                   |                  |  |
| Estagiários:                                             | 0                   | Service ell rellas                 |                           |                   |                  |  |
| Fundação:                                                | 0                   | Servidores em férias em Novembro 🗸 |                           |                   |                  |  |
| Bolsa:                                                   | 0                   |                                    |                           |                   |                  |  |
|                                                          |                     | Não há férias para o mé            | ês selecionado.           |                   |                  |  |
|                                                          |                     |                                    |                           |                   |                  |  |
|                                                          |                     |                                    |                           |                   |                  |  |
|                                                          |                     |                                    |                           |                   |                  |  |

Figura 15 - Portal da Chefia da Unidade

É possível realizar a homologação através do menu **Férias -> Homologar Férias** ou através do menu **Homologações -> Férias Solicitadas**.

| IFRJ - SIGRH - Sistema Integrado de Gestão de Recursos Humanos | Tempo de        | Tempo de Sessão: 01:27 SAIR |                 |
|----------------------------------------------------------------|-----------------|-----------------------------|-----------------|
|                                                                | 🤪 Módulos       | 🍏 Caixa Postal              | 🍃 Abrir Chamado |
| DIRETORIA DE DESENVOLVIMENTO DE PESSOAS (11.01.05.02.02)       | 📲 Menu Servidor | 😤 Alterar senha             | 😡 Ajuda         |
| 🐻 Homologações   🚷 Férias                                      |                 |                             |                 |
| Férias solicitadas                                             |                 | _                           |                 |
|                                                                |                 |                             |                 |
| Não há notícias cadastradas.                                   | P               | Portal da                   |                 |

Figura 16 - Menu de Homologação de Férias no Portal da Chefia da Unidade

Tanto acessando por um lugar ou por outro, a partir desse ponto, o procedimento para homologar as férias do servidor lotado em sua chefia é o mesmo realizado no Portal do Servidor.